## Étapes d'installation de BerGère Mobile PC sur IOS

(S'applique pour tout appareil IOS : Ipad et Ipod touch)

1. **Filemaker Go** Sur votre appareil mobile, accédez le « AppStore » et installez l'application Filemaker Go 16 qui est gratuite:

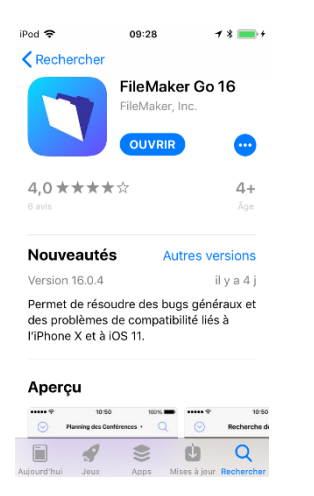

- ICloud Vous devez activer votre compte ICloud qui vous servira pour transférer les données entre votre PC et votre appareil mobile. Donc, à votre PC, installez ICloud pour Windows (rechercher sur le WEB ICloud pour Windows et suivez les instructions d'installation)
- BerGère Mobile PC Vous devez aller chercher l'application sur le site www.logicielbergere.com Accédez le site et cliquez le bouton « Mise à jour » et téléchargez la version courante de Bergère Mobile PC. Si possible, téléchargez sur votre bureau. Dans le cas contraire, votre copie sera dans votre répertoire « Téléchargements »)

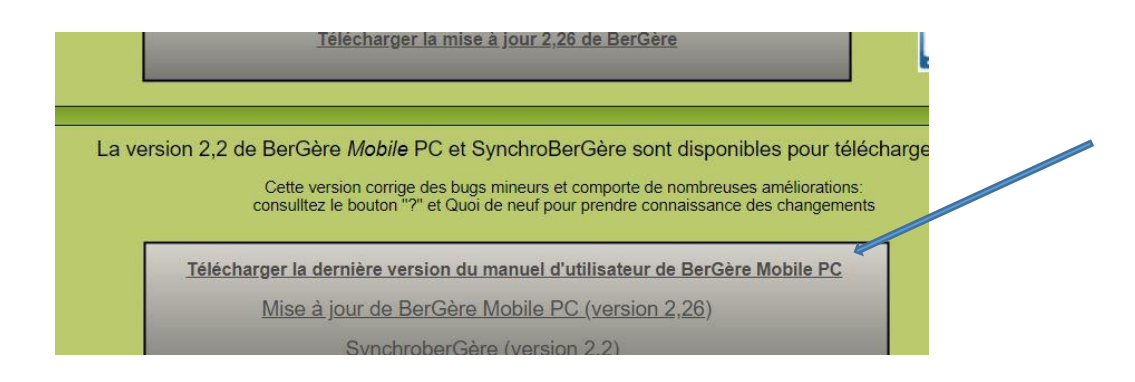

## 4. Configuration de BerGère.

a. Ouvrez votre logiciel BerGère sur votre ordinateur et accédez la fonction « BerGère mobile PC » par le bouton « Outils » d'une fiche du cheptel :

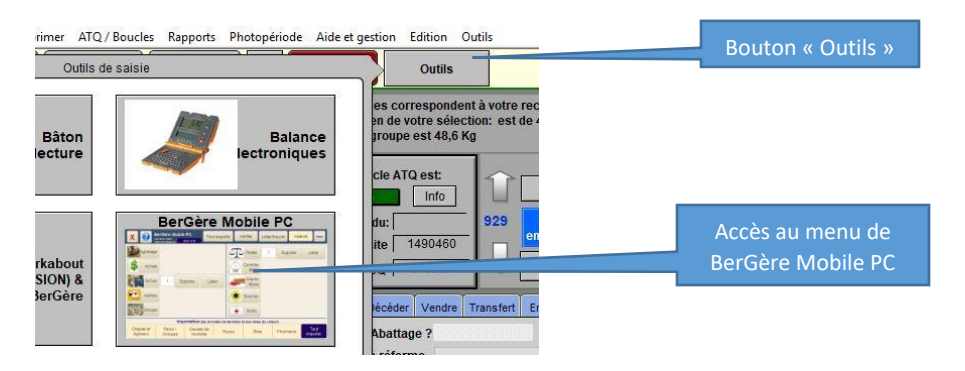

b. Dans l'écran d'importation et exportation de BerGère Mobile, vous devez indiquer dans quel répertoire vous irez chercher les fichiers créés par BerGère pour exporter vers le mobile et déposer les fichiers des transactions que vous exporterez du mobile. Donc, dans cet écran, cliquez sur le bouton « Parcourir » au bas de l'écran afin de choisir le répertoire qui servira pour les fichiers d transfert. Ici, nous avons choisi le répertoire Bergèremobile\_R :

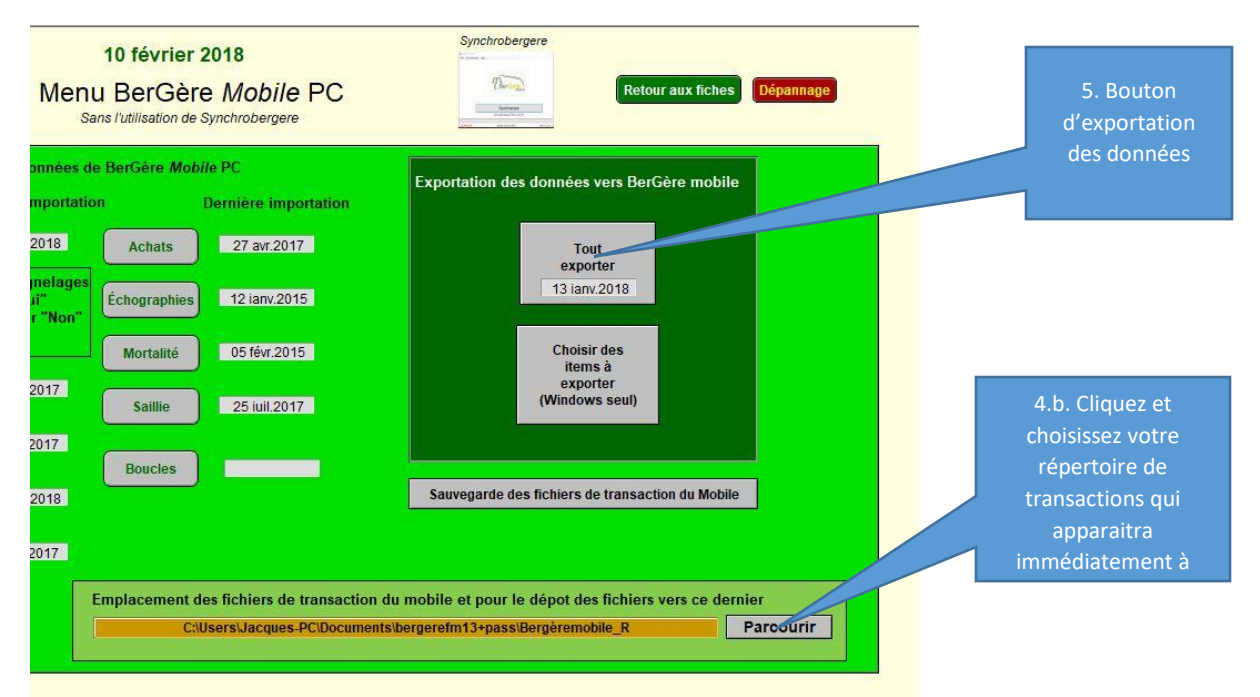

5. Exportation des données de BerGère vers le mobile : La prochaine étape sert à créer les fichiers qui contiendront les données de BerGère que vous exporterez afin de les importer dans votre application mobile sur votre IPhone. Cliquez sur le bouton « Tout exporter » dans la section en vert foncé intitulée « Exportation des données... ». Dans la boite de dialogue qui apparait, choisir l'exportation « IOS » et attendez les 3 messages confirmant que les données sont exportées

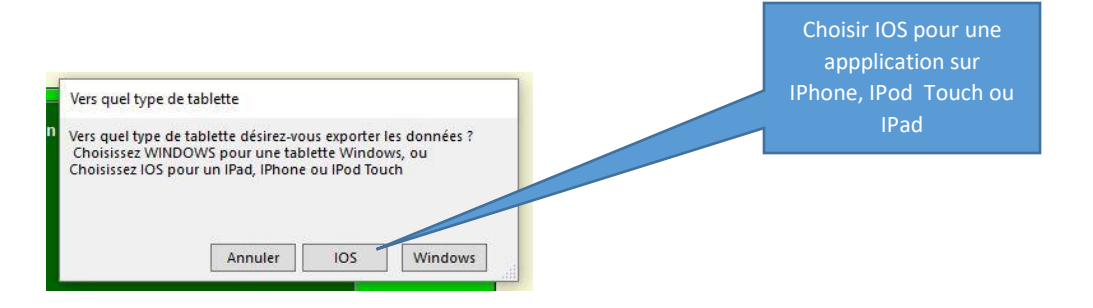

Dans le répertoire que vous aurez choisi à l'étape 4 b. ci-dessus, vous aurez maintenant 7 fichiers de type .FMPUR que vous copierez dans votre espace ICloud pour transfert vers votre mobile :

| Documents > bergerefm13+pass > | Bergèremobile_R                 |                     | Recher   |
|--------------------------------|---------------------------------|---------------------|----------|
| Nom                            | Modifié le                      | Туре                | Taille   |
| autres                         | 2018-02-10 10:02                | Dossier de fichiers |          |
| 📙 tr_complete                  | 2017-12-04 17:24                | Dossier de fichiers |          |
| causes_mort.fmpur              | 2018-02-10 10:10                | Base de données     | 212 Ko   |
| 🗋 donnees.fmpur                | 2018-02-10 10:10                | Base de données     | 2 540 Ko |
| 📋 groupe.fmpur                 | 2018-02-10 10:10                | Base de données     | 212 Ko   |
| 📄 maladies.fmpur               | 2018-02- <mark>10 10:</mark> 10 | Base de données     | 212 Ko   |
| 📄 medicaments.fmpur            | 2018-02-10 10:10                | Base de données     | 176 Ko   |
| 📄 races.fmpur                  | 2018-02-10 10:10                | Base de données     | 212 Ko   |
| 📄 sites.fmpur                  | 2018-02-10 10:10                | Base de données     | 212 Ko   |

6. **Copie des fichiers sur lcloud drive** : accédez votre drive par <u>www.icoud.com</u> et copiez les 7 fichiers créés dans le répertoire choisi dans la configuration de BerGère en plus du fichier mobile\_PC.FMPUR que vous êtes allés chercher sur le site de logicielbergere.com.

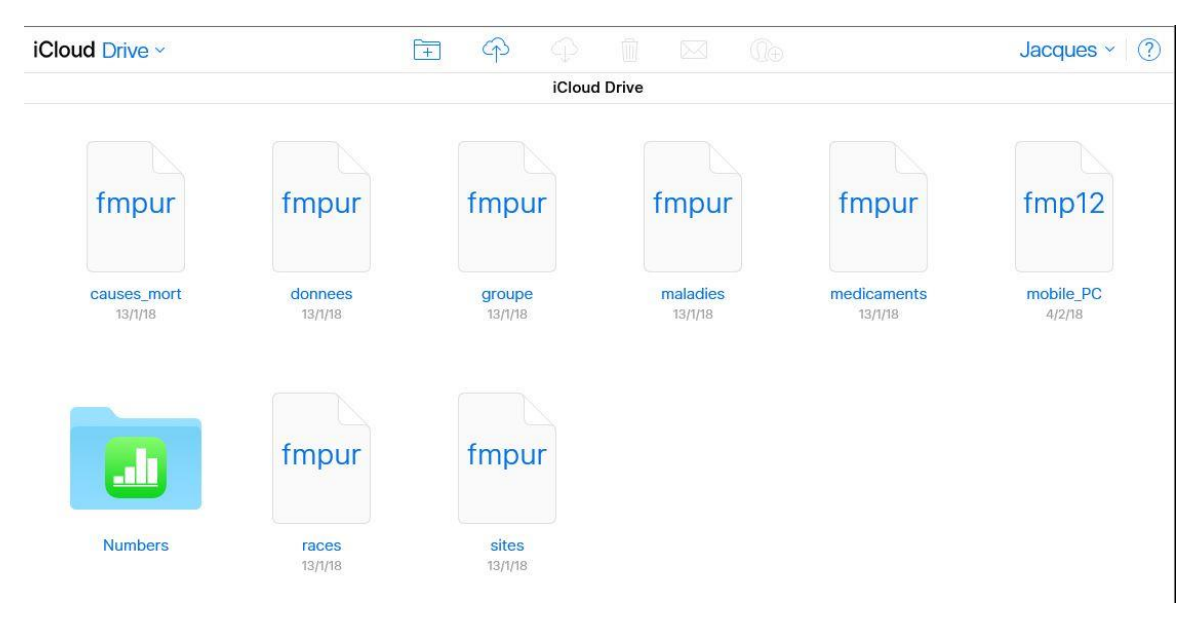

- 7. **Sur votre lphone** : La prochaine étape consiste à activer l'application sur lPhone et importer les données de BerGère.
  - a. Lancez l'application Filemaker Go. Vous aurez l'écran qui suit :

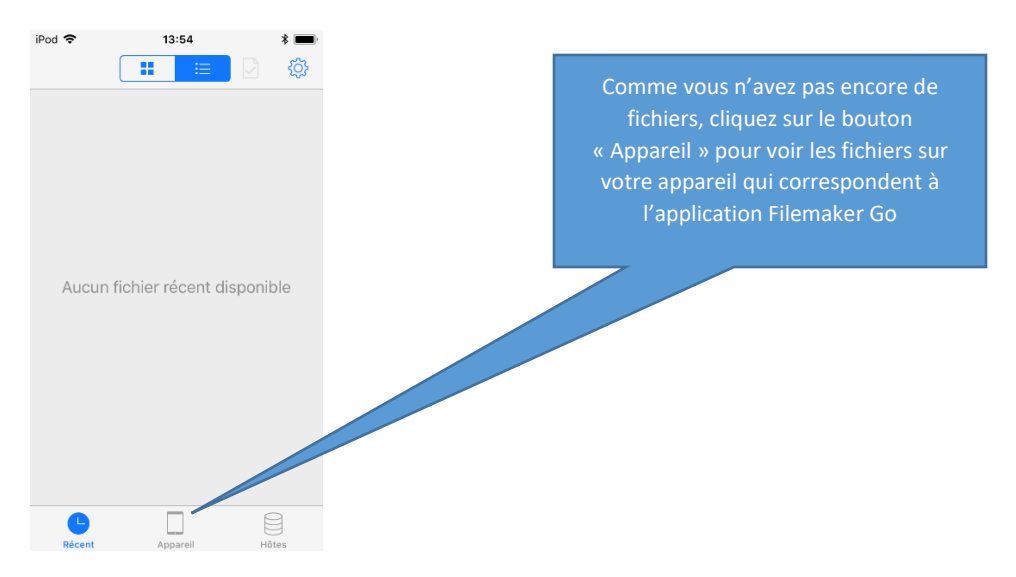

b. Vous aurez alors accès à votre ICloud :

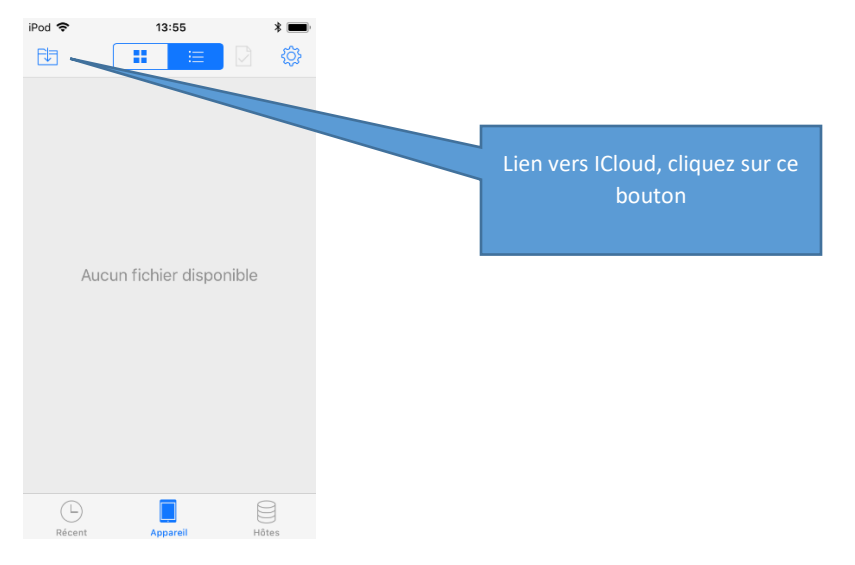

c. Téléchargez tous les fichiers de ICloud sur votre appareil, un à un en cliquant sur chacun :

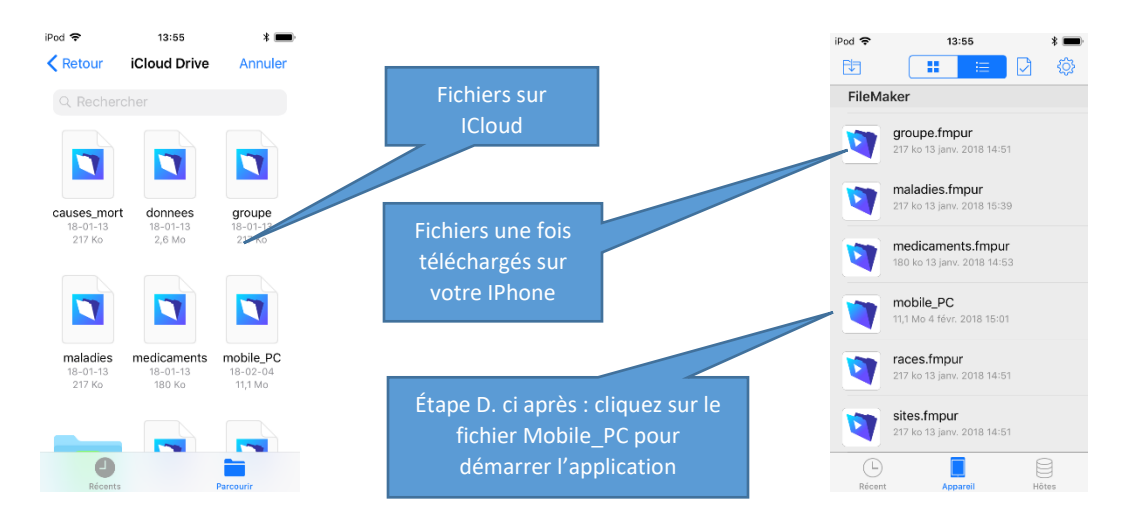

d. **Importation des données sur le IPhone** : Lorsque l'application démarre pour la première fois, vous devez obligatoirement importer les données de BerGère (qui contiennent aussi la date d'expiration de votre licence). Vous aurez donc le message suivant :

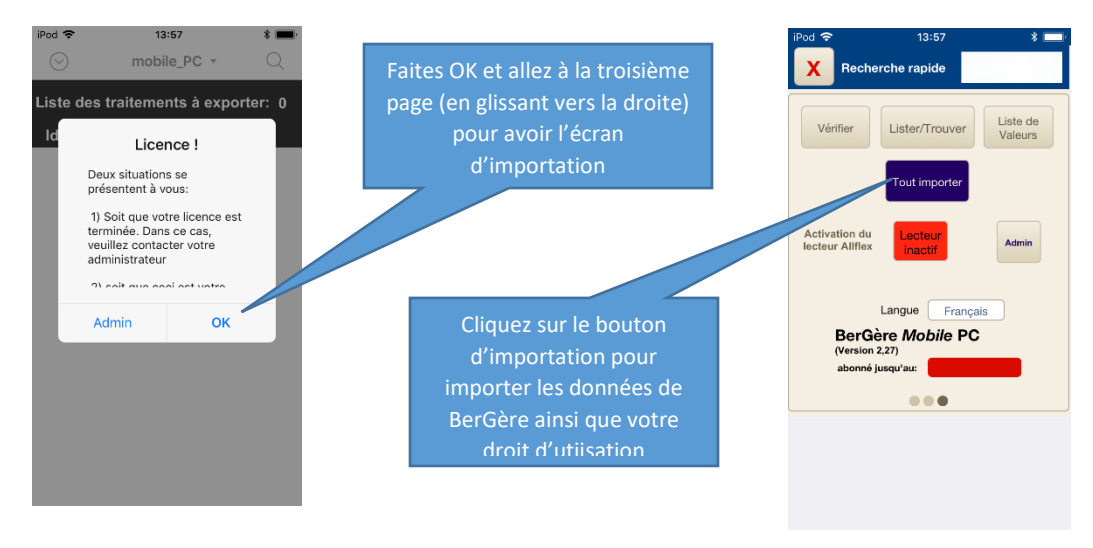

e. Voila ! Il ne vous reste qu'à choisir votre langage. Pour le fonctionnement, veuillez consulter le guide d'utilisation

## Rafraichir les données de BerGère :

Suite à l'utilisation de l'application mobile, vous devrez transférer les transactions vers BerGère et aller confirmer ces dernières par le menu d'importation des transactions de BerGère. Par contre, si vous désirez conserver les données de votre mobile à jour, vous devez de temps à autre, exporter BerGère à nouveau vers le mobile.

Refaites alors les étapes 5 et 6 ci-dessus et réimportez vos données sur votre appareil (étape 7 ci-dessus) ayant pris soin de supprimer les anciens fichiers .FMPUR de votre appareil avant d'importer les nouveaux (à l'exception de Mobile\_PC.fmpur, sauf si vous faites une mise à jour de l'application). Pour effacer les fichiers (écran à droite de l'étape 7.c. ci-dessus), vous n'avez qu'à glisser les fichiers vers la gauche.

## Utilisation d'un lecteur RFID sur IPhone

Seuls les lecteurs Allflex LPR et RS420 fonctionnent sur les appareils mobiles de Apple. Voir le guide d'installation de ces lecteurs pour de plus amples informations.